## B.II.14

Algorithmen – Visuelle Programmierung

## Einheit: Bilder analysieren und auswerten – Medizinische Simulationen in Scratch

Kerstin Strecker

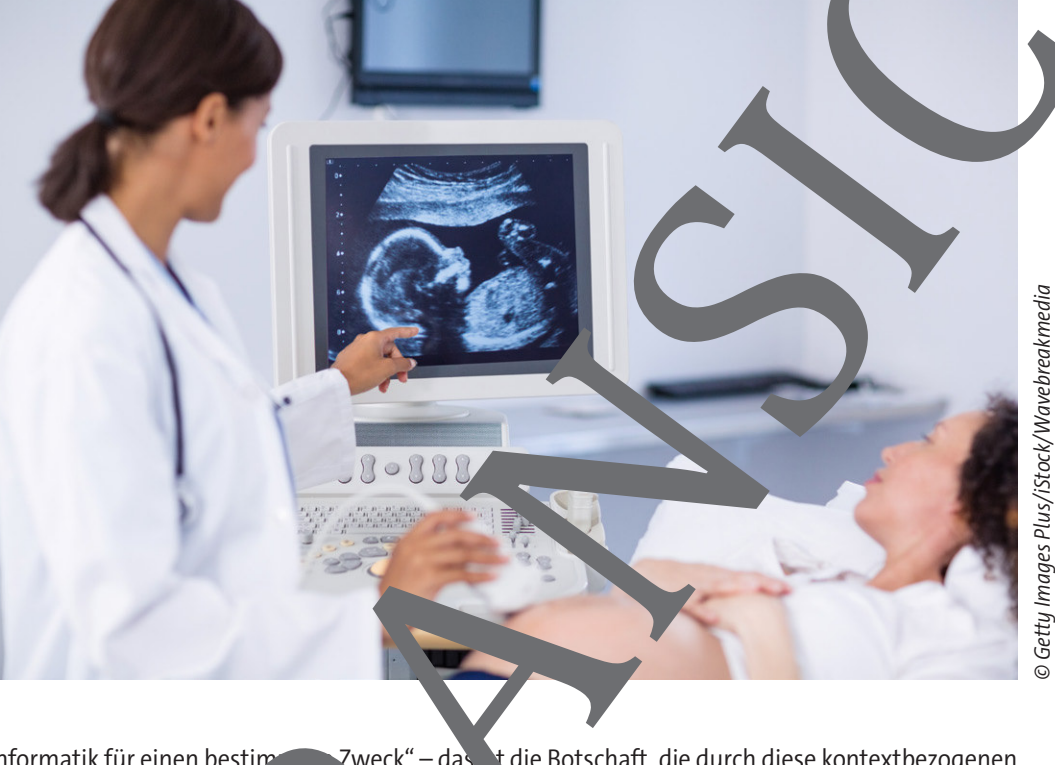

© RAABE 2025

Zweck" – das t die Botschaft, die durch diese kontextbezogenen "Informatik für einen bestim leinsam mit Ihren Lernenden Programme aus Aufgaben vermittelt wer en solt. nulieren Sie der Medizintechnik in atch. Ihre I asse lernt, dass Informatik nicht hauptsächlich um ihrer selbst willen betrieben wird, so allem, un robleme aus zahlreichen alltäglichen Bereichen zu n vr lösen. Der Zweck steht immer rdergrund und die soziale Komponente der Aufgabenstellungen macht es Ihne en Realita 🙀 zu schaffen.

| KOMPETL PROFIL<br>Klas. nstufe: | 7–10                                                                                                 | AOL                                                                                                    |
|---------------------------------|----------------------------------------------------------------------------------------------------|----------------------------------------------------------------------------------------------------|
| Dauer:                          | 1–2 Unterrichtsstunden                                                                               | verlag                                                                                                    |
| Lernziele.                      | Die Lernenden simulieren Programme aus der Medizintechnik in                                         |                                                                                                    |
|                                 | Scratch.                                                                                             |                                                                                                    |
| Themaus reiche:                 | cratch, Medizintechnik, Objektvermessung auf Bildern                                                 |                                                                                                    |
| Kompetenzbereiche:              | Modellieren, Implementieren, Darstellen und Interpretieren,                                          |                                                                                                    |
|                                 | Kommunizieren und Kooperieren, Produzieren und Pra                                                   | äsentieren,                                                                                                    |
|                                 | Probleme lösen und Handeln                                                                           |                                                                                                    |
|                                 | KOMPETE PROFIL<br>Klast instufe:<br>Dauer:<br>Lernziele:<br>Themausure reiche:<br>Kompetenzbereiche: | KOMPETL PROFILKlast instufe:7–10Dauer:1–2 UnterrichtsstundenLernziele.Die Lernenden simulieren Programme aus der Medizin<br>Scratch.Themaustur reiche:Scratch, Medizintechnik, Objektvermessung auf Bilder<br>Modellieren, Implementieren, Darstellen und Interpre<br>Kommunizieren und Kooperieren, Produzieren und Pra<br>Probleme lösen und Handeln |

## Didaktische Überlegungen zu den Aufgabenstellungen

Die Kapitel und Aufgabenstellungen in diesem Heft haben einen starken Bezug zu medizi . en und medizintechnischen Themen. Die folgenden Überlegungen und Feststellungen sollen erdeu en, warum dies so ist.

#### Zweckorientierung durch kontextbezogene Aufgaben

Durch kontextbezogene Aufgaben kann Schülern die Sinnhaftigkeit der Informati eindruck vol. rmittelt werden. Die Denkweisen, Strategien und Werkzeuge der Informatik werden zur Tune von Prostinen genutzt, die in anderen (Lebens-)Bereichen auftreten. "Informatik für einen bestimme weck" und nicht "Informatik an sich" ist die Botschaft, die durch kontextbezogene Aufgeben vermittelt len soll. Die Schüler lösen keine informatischen Probleme um ihrer selbst willen, sindern betreiben In, matik, um Probleme zu lösen, die in anderen Bereichen entstanden sind. Der Zweist steht hier also im Vordergrund.

Ein medizinischer oder sozialer Kontext kann helfen, auch andere dielgrupp für das Frich zu motivieren. Viele Schüler fühlen sich hier deshalb angesprochen und für eine K ngssuche Jert, weil der helfende Aspekt dominiert. Die Erfahrung zeigt, dass gerade auch Mädchen rch den medizinischen Kontext angesprochen werden. Dennoch erhebt das Heft natürlich geneden Anspr in allen Einzelheiten medizinisch korrekt zu sein. Ebenso geben die Beispiele nich reale Umsetzungen der Medizininformatik wieder.

#### Der medizinische Kontext hat eine soziale Ko ponente

In diesem Heft steht der Gedanke "Informatik hilft!" daher auch im Vordergrund. Das Ziel, mit den Möglichkeiten der Informatik Menschen zu helfen, f isten Aufgabenstellungen dieses Heftes wieder.

Obwohl nicht explizit genannt, gibt es zu jeder Aufga. Anknüpfungspunkte für eine Vertiefung in die jeweilige Thematik. Die Beschäftigung mit dem Kontext mussen balso nicht auf die Aufgabenstellung beschränken. Jedes Thema kann zu einem Proceeveitet wirden und mittels Recherchen, Interviews oder Exkursionen lässt sich der Anwendungs. vzug ve Dies ist ausdrücklich erwünscht und die vorgeschlagenen Bereiche können Schüler der Jahrg ngestufen dis 10 der Erfahrung nach sehr motivieren.

#### Zur Produktorientierung un Divergen, der Lösungen

Neben der sozialen Korgenente u. d. dem Bezug zur Medizin gibt es einen weiteren wichtigen Aspekt, der die Aufgabenstellungen die H nes kenn\_éichnet.

Informatik-Lerngruppen sind Regel sehr heterogen, u.a. bedingt durch außerschulische Erfahrungen in diesem Lerreich. Ähnlich ber Fächern Musik und Sport, bei denen die Schüler durch das Beherrschen eines Instrum. oder ourch außerschulisches Training in einem Sportverein ganz unterschiedliche ur zum Teil erhaliche Erfahrungen mitbringen, verhält es sich auch in der Informatik. Dazu kommt, dass genade im Bereich der Algorithmik analytisches Denken gefragt ist, das den Schülern unterschiedlig schwe Nt. Dies ver angt ein besonderes Maß an Differenzierung – auch bei den Aufgaben –, um allen S. ülern g. werden.

AOL-Verlac

Nifferenzielung soll nun aber nicht erreicht werden, indem der Lehrer die Aufgabenstellungen differen-Di Viel, ehr wurde bei den meisten Aufgaben in diesem Heft Wert darauf gelegt, die Aufgabenziert halten, dass verschiedene Lösungsansätze möglich sind. stellung so one

Die Schüler selbst sollen die Lösung eines gegebenen Problems individuell so gestalten können, dass sich automatisch unterschiedlich komplexe Lösungen ergeben. Denn nicht die Lösung an sich steht im Vordergrund, sondern das entstandene funktionsfähige Produkt, welches theoretisch im medizinischen Bereich eingesetzt werden könnte. Deshalb ist eine komplexe Lösung auch nicht unbedingt besser oder

1

Jahrgangsstufe und Vorerfahrung: Jahrgangsstufe 7 bis 10. Die Schüler sollten schon einmal kleine Programme geschrieben haben, bei denen mit den Pfeiltasten oder der Maus Objekte auf dem Bildschirm zu bewegen waren. Weiterhin sollten die Schüler das Koordinatensystem der Bühne kennen. Der Anspruch ist eher gering.

Kontext: Medizinischen Bildern, z.B. Röntgenaufnahmen und Ultraschallbildern, werden mithilfe informatischer Verfahren Informationen entnommen, die die Diagnostik eines Arztes unterstützen. Oft verwendet ein Arzt dabei Verfahren, mit denen er mittels eines Eingabegeräts auf dem Bildschirm Markierungen vornehmen kann, um markante Strecken oder Flächen zu berechnen.

**Einsatz im Unterricht:** Zu diesem Themenbereich gibt es zwei ähnliche Aufgaben: "Embryovermessung" aus der Gynäkologie und "Diagnose Hufbeinabsenkung" aus der Veterinärmedizin. Im Downloadmaterial finden Sie die Bilder, die den Schülern als Bühne in Scratch dienen sollen. Diese müssen den Schülern digital zur Verfügung gestellt werden. Auf den Schülerarbeitsblättern wird die Aufgabenstellung jeweils beschrieben.

Mithilfe der Pfeiltasten oder der Maus soll der behandelnde Arzt Objekte (Kreuze, Linien oder Punkte) auf der Bühne positionieren und eventuell drehen können. Das Steuern der Objekte mit Tastatur oder Maus soll dabei explizit selbst implementiert werden. Bei Bedarf müssen die Koordinaten oder die Richtung abgespeichert werden. Mit diesen Information nen bestimmte Merkmale auf den Bildern ausgewertet werden.

Im Downloadmaterial finden Sie zu den Aufgaben drei bzw. vier unterschiedlich komplexe Lösungen. Die Schüler sollen ohne zusätzliche Hilfe eigene Lösungen entwickeln um Untersuchungsmethoden und Aufgabenstellungen zu varialisien. Nachfragen vorzubeugen, könnte als Einstieg jew ils ein der Programme im Vollbildmodus – ohne die Skripte zu zugen – vorgeführt werden.

Schüler, die keinen eigenen A satz fin in, können og sungstipps verwenden.

#### Lösungsvorschläge "Em. overmessung"

>biekt "Kreu₂ mit den Pfeil-Embryo Loesung 1 tasten auf der Bül ne gesteus orden. De Arzt bewegt es nn die Taste "s". Die Kozum Steiß des Er bryos und drück ordinaten werder espeichert und en vird ein Abdruck hinterder Arzt das Kreiz zum Kopf und drückt lassen. Dar bewe ier werder die Koordinaten gespeidort die T "k". Au chert. Klickt du Arzt schile das Objekt "Rechner", wird mithilfe des Sat. s des Pythagoras die Scheitel-Steiß-Länge ber hnet.

**Émbryo 1**, **b**: Es gibt zwei kreisförmige Objekte: "Steiß" und "Kopr **1**, Taste "s" wird das "Steiß"-Objekt aktiviert, worauf es mit der Maus verschoben werden kann. Mit einem Mausklick wird es positioniert. Mit der Taste "k" kann der Arzt anschließend das "Kopf"-Objekt aktivieren und ebenfalls mit einem Mausklick positionieren. Mit dem Befehl "Entfernung von" wird die Scheitel-Steiß-Länge berechnet und ausgegeben. **Embryo Loesung 3.sb:** Das Objekt "Lineal", char Abstand 10 jeweils eine längere Unterteilung besitzt, konn mit Maus verschoben und mit der Leertaste gedreht worden. Die stritel-Steiß-Länge muss dann einfach ab elesen werden. Da Objekt "Lineal" kann den Schülern auf Vigital zur Verfügung gestellt werden.

### Lösungsvorschläge

" wird mit den Pfeil-Hufrehe Loesung 1.sb: Das Objekt tasten nach oben, unten egt und mit den ts und links. Taten "v" und "r" ged aht. Zunächst muss hie auf die Hufoberfläche gelegt erden. Mit Betätigen der vlaste "1" wird die aktuelle Richtung speichert. Dana muss die Linie zur Hufbeinoberfläche bev und, wenn orderlich, gedreht werden. Die F shtung with der Taste "2" gespeichert. Ein Anklicken d.s. hkts "Auswo erprüft, ob beide Richgibt in diesem Fall die Antwort "keine tungen gleich sind Hufbei enkung" a. anderen Fall wird "Achtung Hufbein Jsenkung!" gemelde könnte als Zusatz ein Toleran ntervall einbezogen were in.

**Hufi** und "Linie 2". Mit der Tarte "1" wird das Objekt "Linie" aktiviert, orauf es mit der Maur verschoben werden kann. Das Positionie nierfolgt de valausklick. Mit den Tasten "v" und "r" kann das Objekt "Linie" gedreht werden.

"Kann der Anwender anschließend das Objekt "Linie 2" aktivieren und ebenfalls mit einem Mausklick positioieren. "Linie 2" kann mit den Tasten "u" und "g" gedreht werder Ein Klick auf das Objekt "Auswertung" vergleicht die aktuelle achtung der beiden Objekte und gibt daraufhin eine Diagnose aus.

**fufrehe Loesung 3.sb:** Die beiden Linien-Objekte können wie in Lösungsvorschlag 2 gesteuert werden. Bei dieser Variante werden aber keine Richtungen der Objekte abgefragt, sondern es wird geprüft, ob die beiden Linien sich berühren. Dies geschieht, indem die beiden Farben der Linien geprüft werden. Berühren sie sich, ist die Parallelität verletzt.

**Hufrehe Loesung 4.sb:** Alternativ könnte auch folgende Lösung realisiert werden. Ähnlich wie bei der "Embryovermessung" wird der Abstand zwischen Hufoberfläche und Hufbein gemessen. Diese Messung wird zweimal in verschiedenen "Höhen" durchgeführt (aktivieren mit den Tasten "1" bis "4", bewegen mit der Maus, positionieren per Mausklick). Ist der Abstand gleich (einschließlich Toleranz), ist das Hufbein nicht abgesenkt. Während der Untersuchung von Schwangeren mithilfe von Ultraschallaufnahmen, vermisst der Arzt in der frühen Schwangerschaft die Größe eines Embryos vom höchsten Punkt des Kopfes bis zum Steiß (SSL: Scheitel-Steiß-Länge). Er kann so überprüfen, wie die Entwicklung verläuft.

Auf dem Ultraschallbild markiert der Arzt mit einem Objekt den höchsten Punkt des Kopfes. Dann markiert er den Steiß. Dazu steuert er mit den Pfeiltasten oder mit der Maus ein Objekt (Kreuz, Kreis, Punkt ...) zum Kopf und ein weiteres Objekt (oder dasselbe) zum Steiß des Embryos. Die Software berechnet dann automatisch die Scheitel-Steiß-Länge.

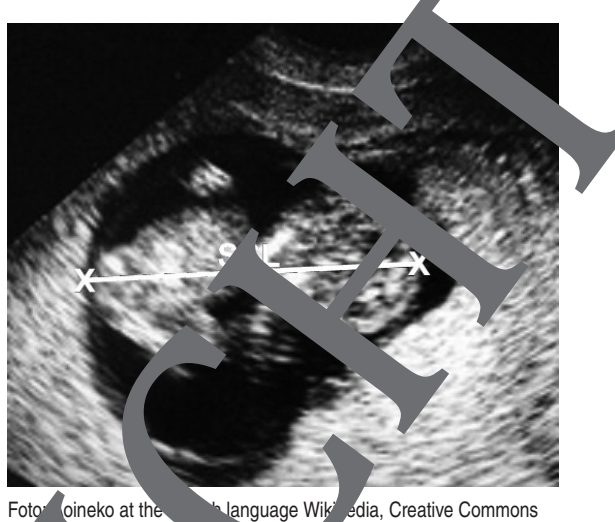

toto oineko at the conclusion language Wiki edia, Creative Commons

Als Länge kann man in Scratch der Einfachheit halber den Koordina. Abstand der markierten Punkte verwenden.

Diese Software aus der Medizintechnik soll von erschnachgebaut werden. Das Ultraschallbild steht als Bühnenhintergrund berreiter best wir das Steuern der Markierungen mit Pfeiltasten oder Maus umgesetzt werden kann.

tzliche B. fehle

Das Objekt hinterlässt auf der Bühne einen Abdruck von sich.

Entfernung von 🔽) Damit kann die Entfernung zu einem anderen Objekt bestimmt werden.

x-Position Die Koordinaten eines Objekts können in Variablen gespeichert werden, y-Position z.B. nach dem Befehl "hinterlasse Abdruck".

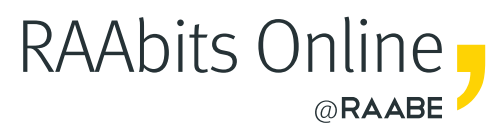

# **Mehr Materialien** für Ihren Unterricht mit RAAbits Online

Unterricht abwechslungsreicher, aktueller sowie nach Lehrplan gestalten – und dabei Zeit sparen. Fertig ausgearbeitet für über 20 verschiedene Fächer, von der Grundschule bis zum Abitur: Mit RAAbits Online stehen redaktionell geprüfte, hochwertige Materialien zur Verfügung, die sofort einsetz- und editierbar sind.

- Zugriff auf bis zu **400 Unterrichtseinheiten** pro Fach
- Oidaktisch-methodisch und fachlich geprüfte Unterrichtseinheiten
- Materialien als **PDF oder Word** herunterladen und individuell anpassen
- ⊘ Interaktive und multimediale Lerneinheiten
- 🧭 Fortlaufend **neues Material** zu aktuellen Themen

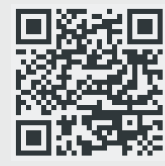

## Testen Sie RAAbits Online 14 Tage lang kostenlos!

www.raabits.de

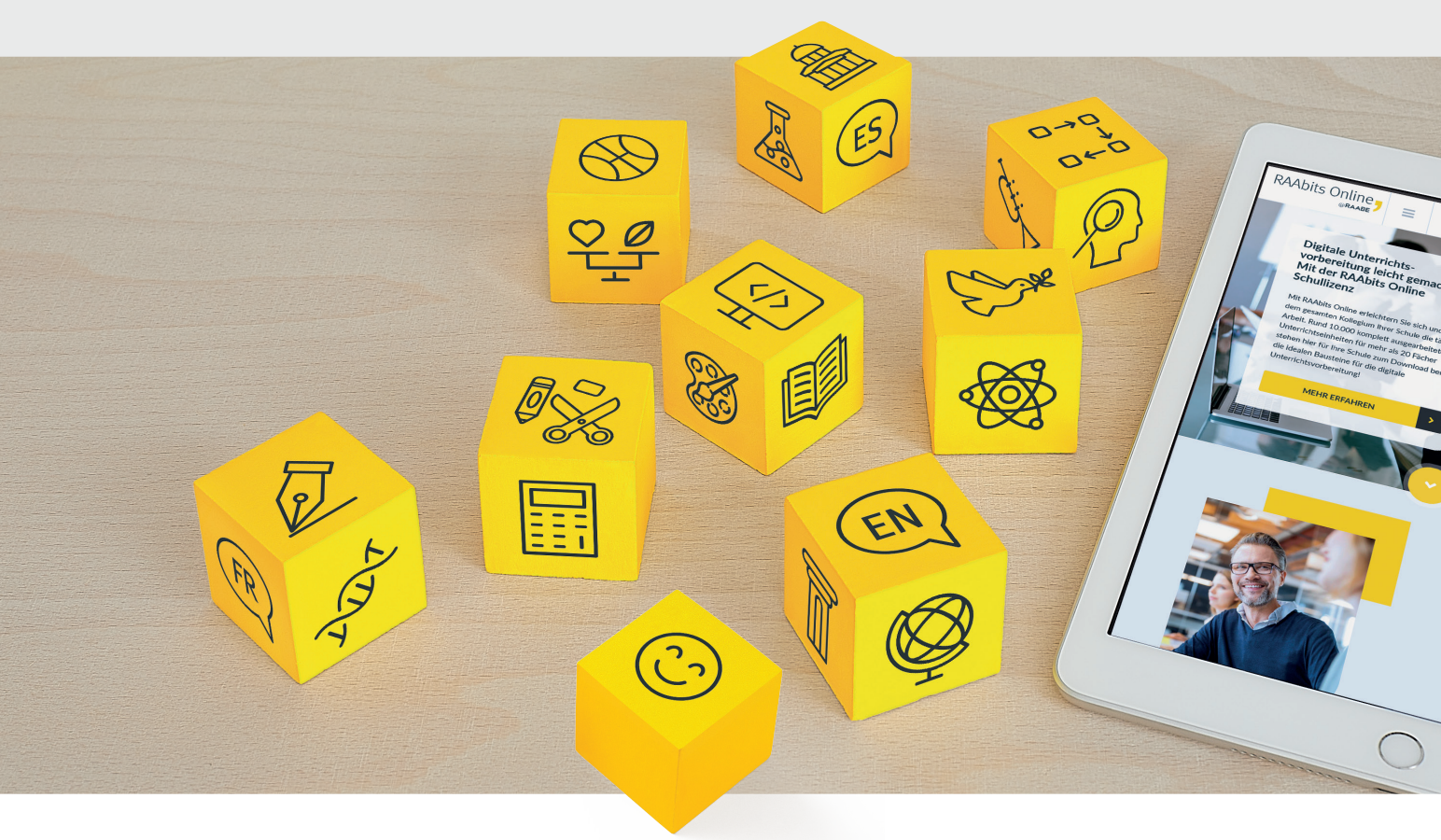

RAAbits Online – Das Portal für Unterrichtsmaterialien und Schulorganisation